## Accessing Contact Hours in DirectCourse

This document will show you how to view your DirectCourse training hours and how to download documentation that you have completed 60 hours of training.

| DirectCourse                                                                      | 1. Go to the DirectCourse website and log in. Click <b>forgot password</b> to reset |
|-----------------------------------------------------------------------------------|-------------------------------------------------------------------------------------|
| Home eLearning Discussion Classes & Events                                        | Surveyor Tools                                                                      |
| My Activities Overview                                                            | Home                                                                                |
| Current Assignments (30)<br>eLearning Lessons (30) ><br>All Current Assignments > | Recent Announcements<br>Getting Started<br>All Announcements >                      |
| Click to view:<br>Transcript<br>Credits Earned<br>OnTrack                         |                                                                                     |
| Quick Links                                                                       |                                                                                     |

| Show All eLearning Classes & Events Or                           | ntrack Checklist Acknowledgements Discussion |
|------------------------------------------------------------------|----------------------------------------------|
| Status All Current V                                             |                                              |
| Assigned / Self-Enrolled: All 🔻                                  |                                              |
| Show Module:                                                     |                                              |
| Export to Excel Print                                            | 3 Select                                     |
| All Items: 36 Completed:                                         | S. Select                                    |
| Item Name                                                        | Completed                                    |
| CDS: Civil Rights and Advocacy: Challenges and Strategies for Ex | ercising Rights Lesso                        |
|                                                                  |                                              |

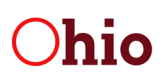

Department of Developmental Disabilities

30 E. Broad Street • Columbus, Ohio 43215 • 1 (800) 617-6733 dodd.ohio.gov • An Equal Opportunity Employer and Provider of Services

| Show All eLearning Classes & Events                      | Ontrack Checklist Acknowledgements Discussion |           |     |
|----------------------------------------------------------|-----------------------------------------------|-----------|-----|
| Status All Current                                       | ۲                                             |           |     |
| Assigned / Self-Enrolled: All                            |                                               |           |     |
| Show Module:<br>Export to Excel Print                    | 4. Select <b>Print</b>                        |           |     |
| All Items: 6 Completed: 6                                | Due: 0                                        |           |     |
| Filter by Completed Date: From:                          | To:<br>Apply Date Filter<br>Clear Date Filter |           |     |
| Item Name                                                |                                               | Item Type | D   |
| CDS: Civil Rights and Advocacy: Challenges and Strategie | es for Exercising Rights                      | Lesson    | 10/ |
|                                                          |                                               | Lesson    | 10/ |

|                                                                                                    |                 |            | ĥ      |            | iscript | opens            |            |               |          |             |
|----------------------------------------------------------------------------------------------------|-----------------|------------|--------|------------|---------|------------------|------------|---------------|----------|-------------|
| Item Name                                                                                                    | Item Type       | Due Date   | Status | Completed  | Score   | Pretest<br>Score | # of Units | Type of Unit  | Provider | Assign Type |
| CDS: Civil<br>Rights and<br>Advocacy:<br>Challenges<br>and Strategies<br>for Exercising<br>Rights                                                   | Lesson          | 10/26/2018 | 1      | 10/26/2017 | 100.00  |                  |            | CEU           | IACET    | SE          |
| -                                                                                                    | Lesson          | 10/26/2018 | 1      | 10/26/2017 | 100.00  |                  | .9         | Contact Hours | CDS      | SE          |
| CDS:<br>Community<br>Inclusion:<br>Introduction                                                                                                    | Lesson          | 10/27/2018 | 1      | 10/31/2017 |         |                  |            | Contact Hours | CDS      | SE          |
| CDS:<br>Emergency<br>Preparedness:<br>Course<br>Overview                                                                                            | Lesson          | 11/14/2018 | 1      | 11/14/2017 |         |                  |            | Contact Hours | CDS      | SE          |
| CDS:<br>Professional<br>Documentation<br>Practices:<br>Lesson 01:<br>The Purpose<br>and Meaning<br>of<br>Documentation<br>in Direct<br>Support Work | Lesson          | 11/14/2018 | 1      | 11/14/2017 | 85.71   |                  |            | CEU           | IACET    | SE          |
|                                                                                                    | Lesson          | 11/14/2018 | 1      | 11/14/2017 | 85.71   |                  | .3         | Contact Hours | CDS      | SE          |
| First Time<br>Users                                                                                                    | Acknowledgement | 10/31/2017 | 1      | 10/26/2017 |         |                  |            |               |          | Α           |
| Welcome!                                                                                                    | Acknowledgement | 10/31/2017 | 1      | 10/26/2017 |         |                  |            |               |          | A           |

the bottom of the document